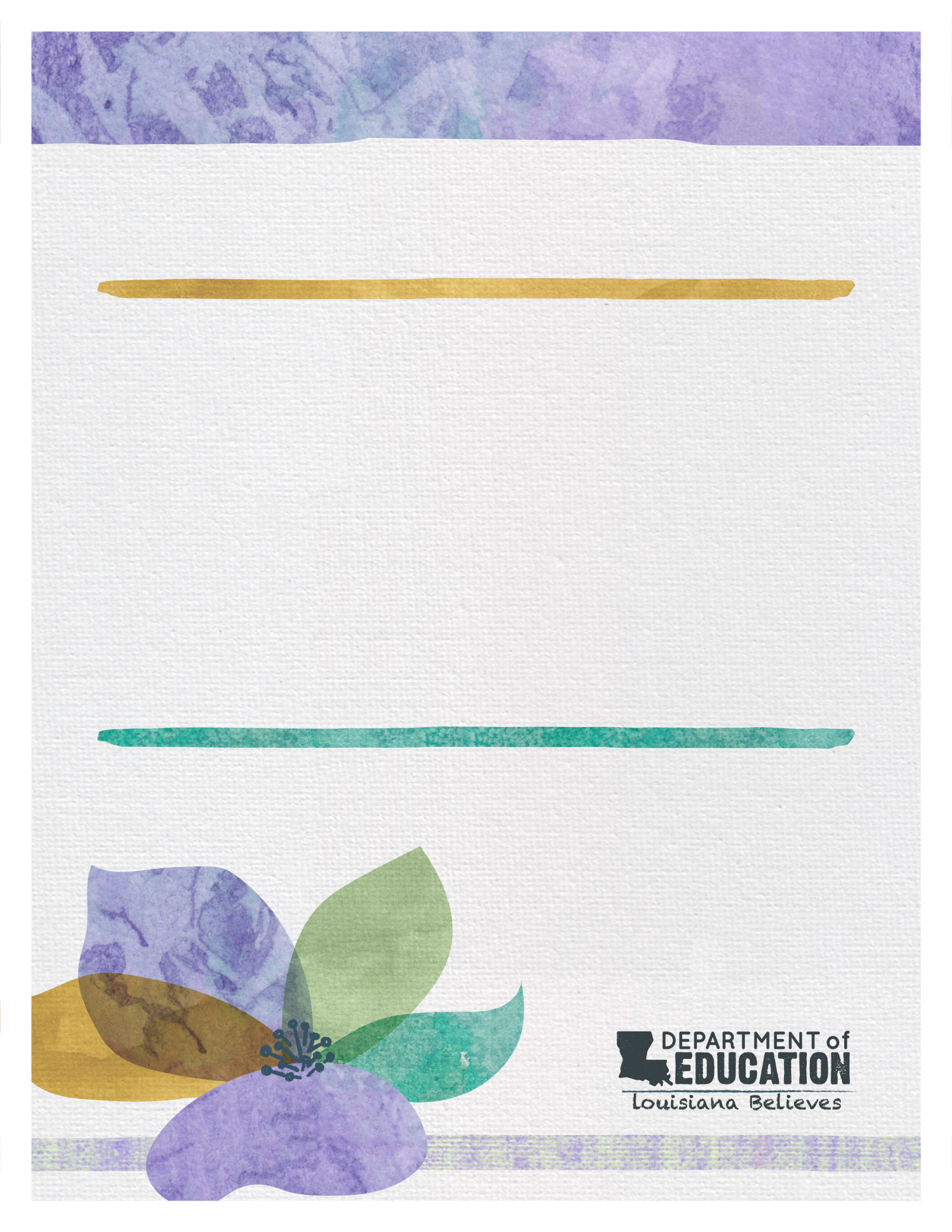

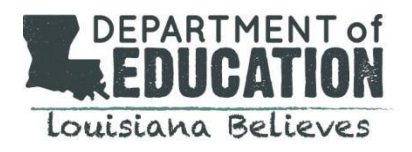

#### I. DISCLOSURES

The purpose of this User Manual is to provide guidance in usage of the online application portal for the LDOE EANS Program. Questions related to interpretation of the application or policy will be addressed in LDOE training and FAQ resources. Screenshots in this manual may differ slightly from the live application.

Phase 1 EANS Program Applications are due on **Sunday, April 4 at 11:59 PM**. A school must complete an application even if declining to participate.

If you need assistance, please contact 1-833-575-1727 or email info@LDOE-EANS.com.

#### II. ACCESSING THE LDOE EANS ELIGIBILITY APPLICATION

#### A. How to Locate the LDOE Application

A.1 Access the application at the <u>Federal Support and Grantee Relations Library</u> on the LDOE website

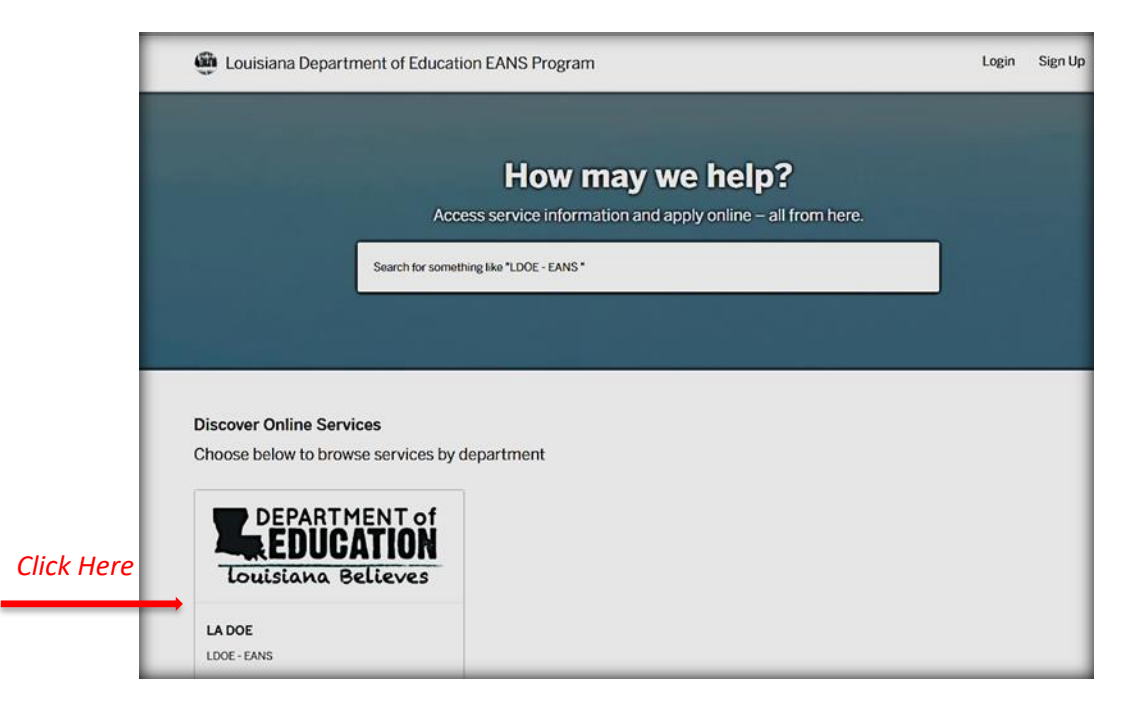

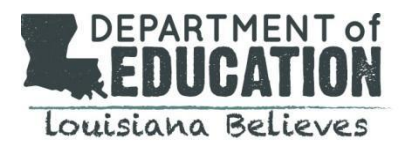

#### A.2 Click "Apply Online" to begin.

| Louisiana Department of Education EA | ANS Program |              | Login | Sign Up |
|--------------------------------------|-------------|--------------|-------|---------|
| LADOE / LDOE-EANS                    | <u> </u>    | Apply Online |       |         |
| LDOE - EANS                          |             |              |       |         |

#### B. How to Create and Login to Your Account

#### B.1 New Users:

To create an account, click "Sign Up" in the top right corner of the website or select "Sign Up Using Secure Portal." You will be asked to provide an email address and create a password.

#### B.2 Returning Users:

Returning users will click "Login Using Secure Portal".

|           | Create a viewpoint ID                                                | Already have a viewpoint ID?                                    |
|-----------|----------------------------------------------------------------------|-----------------------------------------------------------------|
|           | Register once, login to any <b>viewpoint</b> community.              | Use your viewpoint ID to login to                               |
|           |                                                                      | For your security, your login is performed on our Secure Portal |
| New Hsers | For your security, your sign up is performed on our<br>Secure Portal | Login using Secure Portal                                       |
|           | Sign up using Secure Portal                                          | Returning use                                                   |

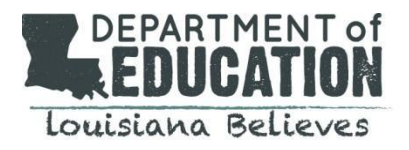

## B.3 Logging in After You Have Already Created Your Account

To access your account after you've logged out, return to the main website and click "Login."

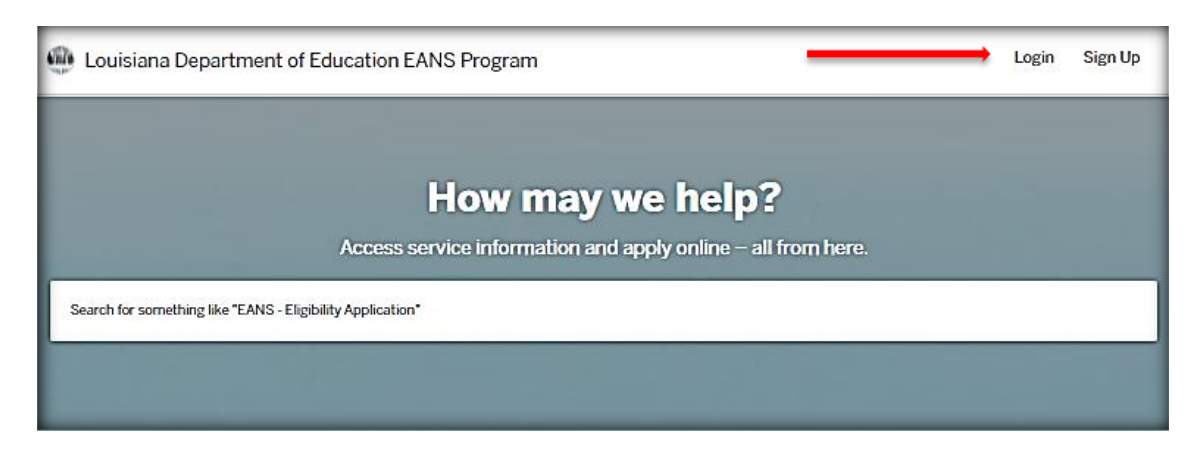

This will launch the Citizen Services menu which will prompt you to log in using the username and password you created.

| Citizen Services<br>Welcome to Louisiana Department of<br>Education EANS Program |                                              |                                 |
|----------------------------------------------------------------------------------|----------------------------------------------|---------------------------------|
| L                                                                                | .og In                                       | Sign Up                         |
| <b>₽</b>                                                                         | yours@exam<br>your passwor<br>Don't remember | ple.com<br>rd<br>your password? |
|                                                                                  | Log                                          | In >                            |

![](_page_4_Picture_0.jpeg)

Once logged in, select on "My Account" in the top right corner. This will bring you to your dashboard where you can view your application and messages, and review your profile information.

| Louisiana Department of Ed         | ucation EANS Program My A                  | Account Jane - |
|------------------------------------|--------------------------------------------|----------------|
| ← Back Home                        |                                            |                |
| ■ Dashboard<br>Messages<br>Profile | MS Jane Doe<br>msimpson-mitchell@pncpa.com |                |
| Your Records                       | Applications                               |                |
| D Applications                     | EANS - Eligibility Application             | Draft          |
| ➡ Projects ■ Permits & Docs        | EANS - Eligibility Application             | Draft          |
| '⊭ Payments                        | EANS - Eligibility Application             | Draft          |
| Inspections                        | EANS - Eligibility Application EANS-2      | Mar 02, 2021   |
|                                    | View All                                   |                |

#### B.4 How to Reset Your Password

To reset your password, click "Don't Remember your password?" at the bottom of the Citizen Services menu. You will be asked to enter the email address associated with your account. Once you select "send email", a notification will be sent to your inbox and you will be allowed to reset your password.

![](_page_4_Picture_6.jpeg)

![](_page_5_Picture_0.jpeg)

#### C. How to Apply for the LDOE EANS Funding

Once logged in, users will begin the application process. There are 8 steps in the application process:

Step 1: Confirm your Contact Information
Step 2: Description of Application Process and Allocation Methodology Acknowledgement
Step 3: Applicant Information
Step 4: Non-Public School Eligibility
Step 5: Non-Public School Data
Step 6: Non-Public School Services or Assistance Requested
Step 7: Certification
Step 8: Attachments

#### Step 1: Confirm your Contact Information

The school's authorized representative will provide contact information. All program correspondence will be conducted using the information provided. The school will have the opportunity to provide a secondary contact in the application, if needed. <u>Please note that all program communications will be sent to the primary contact.</u> The secondary contact will only be used after several outreach attempts have been made to reach the primary contact.

Once complete, click "Next."

| 🚇 Louisiana Departme | ent of Education EANS Program                                                            | My Account 🛛 🗾 You 🗸                       |
|----------------------|------------------------------------------------------------------------------------------|--------------------------------------------|
| Have a project #?    | Step 1 of 8 ·                                                                            | Save Draft and Exit                        |
| LDOE - EANS          | Confirm your contact information<br>Ensure your contact information is up-to-date so the | at we can get in touch with you if needed. |
|                      | First Name                                                                               | Last Name                                  |
|                      | Email address<br>jjdoe365@gmail.com                                                      | Phone Number                               |
|                      | Address 1                                                                                | Address 2 (Optional)                       |
|                      | City                                                                                     | State ZIP/Postal Code                      |
|                      |                                                                                          | Next >                                     |

![](_page_6_Picture_0.jpeg)

#### Step 2: Description of the Application Process and Allocation Methodology Acknowledgement

This section is informational and provides an overview of the application process and allocation methodology.

#### Please note the deadline to complete the application is Sunday, April 4 at 11:59 PM.

Please review and select "Next" to continue.

| 🐠 Louisiana Departr                                                                                                    | nent of Education EANS Program                                                                                                    | My Account Jane -                                                                                  |
|----------------------------------------------------------------------------------------------------|----------------------------------------------------------------------------------------------------|----------------------------------------------------------------------------------------------------|
| Have a project #?                                                                                                    | Step 2 of 8 ·                                                                                                    | Save Draft and Exit                                                                                |
| LDOE - EANS                                                                                                    | Emergency Assistance for Non-Public School Fu<br>Application Process and Allocation Methodology                                                                                                    | nd (EANS) Program - Description of                                                                 |
|                                                                                                    | The Emergency Assistance for Non-Public School Fund (EANS)<br>through the federal Coronavirus Response and Relief Suppleme<br>law on December 27, 2020.                                                                                                    | is \$55 million that was awarded to Louisiana<br>ntal Appropriations Act, 2021 (CRRSA) signed into |
|                                                                                                    | A school is eligible to participate in this program if it is Academically Approved by the Board of Elemer<br>Secondary Education (BESE) for school year 2019-20 and has a Brumfield v. Dodd approval. A list of e<br>is provided on the Louisiana Department of Education website.<br>This application serves to obtain the intent of an eligible school to accept or decline participation in the<br>preliminary allocation of EANS funding is provided within this application to assist schools in making<br>decisions. A decision to participate in the EANS program must be acknowledged through the applicat<br>and based on the preliminary allocation.<br>The allocation amount is an estimate since final data for one of two data sets is not yet available. The<br>utilized in the preliminary allocation calculation are: 1) final student enrollment data supplied by eligib<br>schools for the 2019-20 school year within the Non-Public Schools Data Collection (NPS), and 2) prel<br>income student count data as reported to the public school systems for participation in Equitable. Set<br>the ESEA Title I Part A program.<br>The final low-income student count data is collected from eligible nonpublic schools through the EAN<br>process. The EANS allocation will not be finalized until after applications have been submitted. Allocat<br>will be adjusted, upward or downward, if the final low-income student data submitted by a school vari-<br>preliminary data or if schools decline the funding or are deemed ineligible. Adjustments to allocations<br>incorporated into the budgeting phase of the application. |                                                                                                    |
|                                                                                                    |                                                                                                    |                                                                                                    |
|                                                                                                    |                                                                                                    |                                                                                                    |
|                                                                                                    |                                                                                                    |                                                                                                    |
| The allocation formula methodology includes two components: 1) an allocation for total stu<br>an allocation for enrolled students that are from low income families. The total EANS amour<br>portions based on the proportion of total enrolled students versus the number of students f<br>families. Then within each separate portion, the funds are divided by the applicable student<br>pupil amount. Then the student count is multiplied by the per pupil amount of an individual<br>amount of services or assistance the school will be allocated. | <ol> <li>an allocation for total student enrollment, and 2)<br/>iilies. The total EANS amount is divided into two<br/>us the number of students from low-income<br/>d by the applicable student count to create a per<br/>upil amount of an individual school to determine the</li> </ol>                                                                                                    |                                                                                                    |
|                                                                                                    | The deadline to complete this application is Sunday, April 4<br>for the EANS program, your school will move into the secon<br>information will be communicated to you at that time.                                                                                                    | 4 at 11:59 p.m. If your school is deemed eligible<br>ad phase of the application process. More     |

![](_page_7_Picture_0.jpeg)

#### Step 3: (Part A) Applicant Information

Enter the school name in the search bar and select your school. *Note: The school is considered the "applicant"*. Pre-populated data is based on the 2019-2020 academic year. If your school is not appearing in the search list, please call the EANS communications team at 1-833-575-1727.

If you are unable to select your school in the dropdown, you may manually fill out these fields. Please view the <u>EANS Allocation Approved PDF</u> at the LDOE website to see your school's preliminary EANS Allocation amount.

- A1: School Mailing Address: Please double check this information to confirm accuracy.
- A1.i. **Name of School:** Please select this from the dropdown menu if available. If not, you may manually fill in these fields. Note that one application may be submitted per site code. If your school has more than one site code, you may submit an application for each. *Example: A school has one site code for junior high and another site code for senior high. One application may be submitted for the junior high and a second application may be submitted for the senior high.*
- A1.ii. **Site Code:** The Site Code has been provided by LDOE. If inaccurate please, call the EANS communications team at 1-833-575-1727.
- A1.iii. Mailing Address: If pre-populated information is not accurate, you may edit accordingly.

| Step 3 of 8 -                                                                                                    | Save Draft and Ex                                                                                                   |
|----------------------------------------------------------------------------------------------------|----------------------------------------------------------------------------------------------------|
| Part A: Applicant Information                                                                                                    |                                                                                                    |
| Q Search                                                                                                    |                                                                                                    |
| Use the Search bar at the top of this section to loca<br>Code. When you select the applicable school and sid<br>you.                                                        | ate your school. You can search by School Name or Site<br>te code, several of the fields below will be completed fo |
| To ensure full consideration, please fill out this applicati<br>and honest. Failure to complete the application may res                                                     | ion accurately and completely. All statements should be true<br>ult in a delay of grant funding.                    |
| A1. School Mailing Address                                                                                                    |                                                                                                    |
| A1.i Name of School: *                                                                                                    |                                                                                                    |
|                                                                                                    |                                                                                                    |
|                                                                                                    |                                                                                                    |
| If you cannot locate your institution, please call our                                                                                                    | communications team at 1-833-575-1727 to verify your                                                                |
| If you cannot locate your institution, please call our school eligibility for EANS funds.                                                                                   | r communications team at 1-833-575-1727 to verify your                                                              |
| If you cannot locate your institution, please call our<br>school eligibility for EANS funds.<br>ALii Site Code *                                                            | r communications team at 1-833-575-1727 to verify your                                                              |
| If you cannot locate your institution, please call our<br>school eligibility for EANS funds.<br>A1.ii Site Code *                                                           | r communications team at 1-833-575-1727 to verify your                                                              |
| If you cannot locate your institution, please call our<br>school eligibility for EANS funds.<br>A1.ii Site Code *<br>A1.iii Mailing Address <b>* @</b>                      | r communications team at 1-833-575-1727 to verify you                                                               |
| If you cannot locate your institution, please call our<br>school eligibility for EANS funds.<br>A1.ii Site Code *<br>A1.iii Mailing Address * @                             | r communications team at 1-833-575-1727 to verify your                                                              |
| If you cannot locate your institution, please call our<br>school eligibility for EANS funds.<br>A1.ii Site Code *<br>A1.iii Mailing Address * @<br>A1.iv Mailing Address 2: | r communications team at 1-833-575-1727 to verify your           Alv City *                                         |
| If you cannot locate your institution, please call our<br>school eligibility for EANS funds.<br>Al.ii Site Code *<br>Al.iii Mailing Address * @<br>Al.iv Mailing Address 2: | r communications team at 1-833-575-1727 to verify your          Al.v City *         Al.vi Zip Code * @              |

![](_page_8_Picture_0.jpeg)

A2. Please follow the on-screen prompts to enter the information for the secondary contact. Please note that the secondary contact will only be used after several outreach attempts have been made to the primary contact.

| A2. Secondary Contact Information                                                               |                   |
|-------------------------------------------------------------------------------------------------|-------------------|
| A2.i Is there a secondary contact for this school who should be contacted if the primary contac | t is unavailable? |
| Select your option                                                                              | ~                 |

A3. Note that question A.3.i is based on LDOE data. If incorrect, please call the EANS communications team at 1-833-575-1727.

| A3. Enrollment and Low-Income Dat                                                                                                    | ta                                                                                                    |
|----------------------------------------------------------------------------------------------------|----------------------------------------------------------------------------------------------------|
| Section 312(d)(3)(C) requires the Lou<br>public schools that enroll low-income<br>that the school provide the data descr<br>about students or their families. | isiana Department of Education to prioritize services or assistance to non-<br>students and are most impacted by COVID-19. Accordingly, the State requests<br>ibed below. Such data must not include personally-identifiable information |
| A3.i - Total student enrollment of the sch                                                                                                    | ool in the 2019-2020 school year:                                                                                                    |
|                                                                                                    |                                                                                                    |
| A3.ii - Number or estimated number of stu                                                                                                    | udents from low-income families enrolled in the school in the 2019-2020 school year                                                                                                    |
| A3.ii - Number or estimated number of str<br>*                                                                                                    | udents from low-income families enrolled in the school in the 2019-2020 school year                                                                                                    |
| A3.ii - Number or estimated number of str<br>*<br>A3.iii - Number or estimated number of str                                                                  | udents from low-income families enrolled in the school in the 2019-2020 school year                                                                                                    |

A4. A preliminary allocation of EANS funding has been allocated for this school. Please note this estimate is subject to change at the discretion of the Louisiana Department of Education. A decision to participate in the EANS program must be acknowledged through the application process and based on the preliminary allocation.

#### A4. Participation Information

A4.i - As noted at the beginning of this application, a preliminary allocation of EANS funding has been calculated for this school. Based on the school name provided in the application, your proposed fund amount is as follows. Please note that this is an estimate and is subject to change at the discretion of the Louisiana Department of Education. @

A4.ii - Please provide a D-U-N-S number (Dun and Bradstreet). The Dun & Bradstreet D-U-N-S Number is a unique nine-digit identifier for businesses and organizations. @

A4.iii Your school has the option to opt out of receiving these funds. By selecting "No" below, your school is indicating that it will not participate in the EANS Program. Your application will not be reviewed and your school will not be allowed to re-enter the program at a later time. Do you wish to proceed with the EANS application? \*

Select your option

¥

![](_page_9_Picture_0.jpeg)

#### Step 4: (Part B) Non-Public School Eligibility

In this section you will be asked questions that further define your school's eligibility. *Note: You will be prompted to upload your school's IRS tax-exempt status determination letter or a completed W-9 form to verify your school's non-profit status at the end of the application.* 

#### **B1. Confirmation of Non-Profit Status**

You will be asked to verify your status as a non-profit entity and will be required to provide documentation. The Louisiana Department of Education may ask the school to provide additional documentation as needed.

![](_page_9_Picture_6.jpeg)

#### **B2. Small Business Administration Program (PPP) Participation**

In this section, you will be required to verify that the school requesting services did not and will not apply to receive a loan from the Small Business Administration. Please check the box if applicable and select "Next."

![](_page_9_Figure_9.jpeg)

![](_page_10_Picture_0.jpeg)

If responses indicate the school is not eligible, text will appear. *This text box will UPDATE based on your responses to the above questions:* 

Based on the responses provided, the school is <u>not eligible</u> to receive funds from the Emergency Assistance to Non-Public Schools (EANS) Program and should not proceed with this application form.

#### Step 5: (Part C) Non-Public School Data

This application section will prompt each school for additional information regarding Paycheck Protection Program (PPP) and the impact of COVID -10. Please follow prompts on the screen.

- C1. **Paycheck Protection Program (PPP):** Please note that if your school received PPP funds BEFORE December 27, 2020 you will be required to answer additional questions concerning the loan. Please follow on-screen prompts.
- C2. **Impact of COVID-19:** Please select all options that describe the impact of COVID-19 on your school.

| Louisiana Department of E | ducation EANS Program                                                                                                    | My Account                                                                                                    | Jane -                           |
|---------------------------|----------------------------------------------------------------------------------------------------|----------------------------------------------------------------------------------------------------|----------------------------------|
| Have a project #?         | Step 5 of 8 -                                                                                                    | Save Dra                                                                                                    | aft and Exit                     |
|                           | PART C: Non-Public School Data                                                                                                    |                                                                                                    |                                  |
| LDOE - EANS               | Section 312(d)(3)(C) requires the Louisiana Department of Edu<br>public schools that enroll low-income students and are most im<br>that the school provide the data described below. Such data me<br>about students or their families. | ication to prioritize services or assistance to<br>apacted by COVID-19. Accordingly, the Stat<br>ust not include personally-identifiable infor | to non-<br>'e requests<br>mation |
|                           | C1. Paycheck Protection Program (PPP)                                                                                                    |                                                                                                    |                                  |
|                           | C1.i - Did the school receive a loan guaranteed under the PPP BEFOR                                                                                                    | E December 27, 2020? *                                                                                                    |                                  |
|                           | Select your option                                                                                                    |                                                                                                    | ~                                |
|                           | C2. Impact of COVID-19 (Please select any options that app<br>non-public school.)                                                                                                    | ply to describe the impact of COVID-19                                                                                                    | on the                           |
|                           | The Louisiana Department of Education may request any reaso<br>describe and/or quantify the impact of COVID-19 on the non-pu                                                                                                    | nable information from a non-public schoo<br>ublic school.                                                                                     | ol to                            |
|                           | C2.i - Loss of Tuition Revenue                                                                                                    |                                                                                                    |                                  |
|                           |                                                                                                    |                                                                                                    |                                  |
|                           | C2 ii - Decrease in Enrollment                                                                                                    |                                                                                                    |                                  |
|                           | 0                                                                                                    |                                                                                                    |                                  |
|                           | C2 iii - Lack of canacity to provide remote learning due to insufficient                                                                                                    | technological support                                                                                                    |                                  |
|                           | 0                                                                                                    |                                                                                                    |                                  |
|                           | C2 iv - Data documenting the extent of learning loss attributable to t                                                                                                    | he educational discuttions caused by COVID-1                                                                                                   | 0                                |
|                           |                                                                                                    |                                                                                                    |                                  |
|                           | C2.v - Lack of resources to address safety measures                                                                                                    |                                                                                                    |                                  |
|                           |                                                                                                    |                                                                                                    |                                  |
|                           | C2 vi Other                                                                                                    |                                                                                                    |                                  |
|                           |                                                                                                    |                                                                                                    |                                  |
|                           |                                                                                                    |                                                                                                    |                                  |
|                           |                                                                                                    |                                                                                                    |                                  |
|                           | < Back                                                                                                    | Ne                                                                                                    | ext >                            |

![](_page_11_Picture_1.jpeg)

#### Step 6: (Part D) Non-Public School Services or Assistance Requested

Note: The purpose of this section is to provide LDOE with an understanding of what categories of assistance the school plans to seek through the LDOE EANS Program. Once this application is approved, the school will be expected to submit detailed information in a second application regarding further details of each category including amounts requested.

Please review instructions on this page and respond to on-screen prompts. A school may apply for reimbursement and/or a future expenditure through the EANS Program. Please refer to the US Department of Education's website for <u>Frequently Asked Questions</u> regarding allowable services or assistance.

- i. <u>**Reimbursement**</u>: Expenses incurred and paid by the school after March 12, 2020 but before March 5, 2021
- ii. **<u>Future Expenditures</u>**: Your school will work with LDOE after March 5, 2021 to procure goods and services.

Please select all options that apply. You may select both reimbursement and expense options under each category, if applicable. Once complete, please select "Next".

| Louisiana Department of Ec     | lucation EANS Program                                                                                                    | My Account Jane -                                                                                                    |
|--------------------------------|----------------------------------------------------------------------------------------------------|----------------------------------------------------------------------------------------------------|
| Have a project #?              | Step 6 of 8 ·                                                                                                    | Save Draft and Exit                                                                                                    |
| EANS - Eligibility Application | PART D: Non-Public School Services or Assista                                                                                                    | ince Requested                                                                                                    |
|                                | assistance from the Louisiana Department of Education or it<br>resulting from COVID-19 for the following, Please select "Rei<br>funds as reimbursement for expenses incurred and paid afte<br>select "Future Expenditure" if your school expects to work wi<br>5, 2021 on procuring the following goods and/or services.                                                                                                    | a A non-public school may apply to receive services of<br>s contractors to address educational disruptions<br>inbursement" if your school expects to request EANS<br>r March 12, 2020 but before March 5, 2021. Please<br>th the Louisiana Department of Education after March |
|                                | If your school is deemed eligible for the EANS program throu<br>second application with specific budget information.                                                                                                    | gh this application, you will be required to fill out a                                                                                                    |
|                                | Please note reimbursements for expenses cannot be requested for the following:                                                                                                    |                                                                                                    |
|                                | <ul> <li>Improvements to ventilation systems (including windows), except for porta</li> <li>Staff training and professional development on sanitization, the use of PPE</li> <li>Developing instructional plans, including curriculum development, for remn</li> <li>Initiating and maintaining education and support services or assistance for</li> <li>Any expenses reimbursed through a loan guaranteed under the PPP (15 U.)</li> </ul> | ble air purification systems, which may be reimbursed.<br>, and minimizing the spread of COVID-19.<br>te or hybrid learning or to address learning loss.<br>remote or hybrid learning or to address learning loss.<br>3.C. 636(a)) prior to December 27, 2020.                 |
|                                | For additional information on allowable services or assistance, p<br>US Department of Education's website at <u>https://oese.ed.gov/ol<br/>assistance-non-public-schools/</u>                                                                                                    | lease visit the Frequently Asked Questions posted on the<br>fices/education-stabilization-fund/emergency_                                                                                                    |
|                                | Part D. Please select all options that apply. You may select reimbursement, future expenditures, or bo applicable.                                                                                                    |                                                                                                    |
|                                | D1. Supplies to sanitize, disinfect, and clean school facilities                                                                                                    |                                                                                                    |
|                                | Reimbursement @                                                                                                    | Future Expenditure @                                                                                                    |
|                                |                                                                                                    |                                                                                                    |
|                                | D2. Personal Protective Equipment (PPE)                                                                                                    |                                                                                                    |
|                                | Reimbursement @                                                                                                    | Future Expenditure @                                                                                                    |
|                                |                                                                                                    |                                                                                                    |
|                                | D3. Training and professional development for staff on sanitiz<br>infectious diseases                                                                                                    | ration, the use of PPE, and minimizing the spread of                                                                                                    |

![](_page_12_Picture_0.jpeg)

#### Step 7: (Part E) Certification

Please review this information in its entirety and complete the sections below. Then select "Next." You will be prompted for a digital signature once "Next" is selected.

| Louisiana Department of Control of Control of Contro | f Education EANS Program                                                                                                    | My Account Jane -                                                                                                    |
|----------------------------------------------------------------------------------------------------|----------------------------------------------------------------------------------------------------|----------------------------------------------------------------------------------------------------|
| Have a project #?                                                                                                    | Step 7 of 8 ·                                                                                                    | Save Draft and Exit                                                                                                    |
| EANS - Eligibility Application                                                                                                    | PART E: Certifications by Non-Public Schools for the En<br>Public Schools Program (EANS)                                                                                                    | nergency Assistance to Non-                                                                                                    |
|                                                                                                    | By entering your name below, you are signing this application electronical<br>that it is your signature, that you are authorized to electronically sign the<br>the application, and that all information contained in the school's applica<br>of the school's application is true and accurate to the best of your knowle<br>signature is the legal equivalent of your physical signature and serves the<br>document which certifies under oath that all information contained in an | Illy and declaring under penalty of perjury<br>eligibility application for the school making<br>tion and any document provided in support<br>edge. You furthermore agree your electronic<br>a same function as signing and dating a<br>y document is true and correct. |
|                                                                                                    | By signing below you also certify and acknowledge the following:                                                                                                    |                                                                                                    |
|                                                                                                    | <ol> <li>This school has not been suspended, debarred or otherwise excluded f<br/>involving federal funds, in accordance with 2 CFR part 180.</li> </ol>                                                                                                    | rom participating in covered transactions                                                                                                    |
|                                                                                                    | <ol> <li>This school meets the definition of non-public elementary or secondary school as defined in section<br/>Coronavirus Response and Relief Supplemental Appropriations Act of 2021 (CRRSA).</li> </ol>                                                                                                    |                                                                                                    |
|                                                                                                    | 3. The Louisiana Legislative Auditor, the Louisiana Department of Educati<br>Education or its Inspector General has the authority to audit, examine, or<br>eligibility data, all program reporting data, records pertaining to property<br>program and other uses of EANS funds. Furthermore, the school will cool<br>inspection by making records available for inspection, production, and ex<br>authorized individuals for interview.                                             | ion, and the United States Department of<br>inspect all costs and activities of program<br>and equipment received under the<br>perate with any audit, examination, or<br>camination, and providing access to                                                           |
|                                                                                                    | 4. The funding of the program is provided under the catalogue of federal 84.425R.                                                                                                    | domestic assistance number (CFDA)                                                                                                    |
|                                                                                                    | 5. Funds, goods and services provided under EANS will be requested to a<br>resulting from COVID-19 consistent with Section 312(d) of the Coronaviru<br>Appropriations Act, 2021 (CRRSA Act) and all other applicable requireme<br>are set forth in Part D of this application.                                                                                                    | ddress educational disruptions and costs<br>us Response and Relief Supplemental<br>ents. Illustrations of such allowable costs                                                                                                    |
|                                                                                                    | <ol><li>Costs to be reimbursed under this grant have been incurred by the sch<br/>meet the allowable costs requirements of CRRSA.</li></ol>                                                                                                    | ool, are bona-fide costs of the school and                                                                                                    |
|                                                                                                    | 7. All services or assistance provided under the EANS program, including<br>purchases, reimbursements, and any other items, will be secular, neutral                                                                                                    | materials, equipment and property<br>, and non-ideological.                                                                                                    |
|                                                                                                    | 8. Funds provided as a direct reimbursement payment from the Louisian<br>Certification must adhere to the requirements of the Emergency Assistan<br>the Coronavirus Response Supplemental Appropriations Act, 2021 (CRR<br>2020. Any funds received from the CRRSA Act by the school not in strict<br>explained in the associated federal guidance shall be returned to the Stal                                                                                                    | a Department of Education pursuant to this<br>nee to Non-Public Schools program under<br>SA Act), Pub. L. No. 116-260 (December 27,<br>compliance with the Act and as further<br>te of Louisiana within such time period,                                              |

![](_page_13_Picture_0.jpeg)

| EL I certify, under penalty of law, I have re<br>and my statements contained herein are t<br>authorized representative of the school. * | ad the statements included in this application, including the Certifications above,<br>rue and correct to the best of my knowledge, information and belief and that I am an |
|----------------------------------------------------------------------------------------------------|----------------------------------------------------------------------------------------------------|
| E2. Authorized Representative of the Scho                                                                                               | ool (Typed Name) *                                                                                                    |
| E3. Please describe your capacity to repre                                                                                              | sent the school.*                                                                                                    |
| E4. Telephone *                                                                                                    | E5. Signature Date *                                                                                                    |
|                                                                                                    | MM/DD/YYYY                                                                                                    |
| < Back                                                                                                    | Next >                                                                                                    |

| Digital Signature |        | ×    |
|-------------------|--------|------|
| Full Legal Name   |        |      |
| Type Name         |        | ]    |
|                   | Cancel | Sign |

**Step 8: Attachments** 

In this section, you are required to upload your school's IRS tax-exempt status determination letter or a completed W-9 form to verify your school's non-profit status.

| Have a project #?              | Step 8 of 8 ·                                                                                                    | Save Draft and Exit     |
|--------------------------------|----------------------------------------------------------------------------------------------------|-------------------------|
| EANS - Eligibility Application | Attachments<br>Include any additional files with your submission. Any box marked "Required" is required to submit your application.                                                                                                    |                         |
|                                | Attachment                                                                                                    | File                    |
|                                | Non-profit status Required<br>Please upload either your IRS tax-exempt status<br>determination letter or a completed form W-9 as proof of<br>your school's non-profit status. This is required<br>documentation to complete the application. Please note<br>the maximum allowed file size for any upload is 100 MB. | No file uploaded Upload |
|                                | Add attachment                                                                                                    |                         |
|                                |                                                                                                    |                         |
|                                | < Back                                                                                                    | Next >                  |

![](_page_14_Picture_0.jpeg)

# III. GENERAL QUESTIONS ON ACCOUNT ACCESS

# A. How to View Your Dashboard

You can log in to access your account at any time using the user credentials you created. Once logged in, on the home page, click "My Account". You can see submitted or saved draft applications on this dashboard.

| Louisiana Department of Education EANS Program     |         |                                | My Accoun | t Jane -     |         |
|----------------------------------------------------|---------|--------------------------------|-----------|--------------|---------|
| S Back Home                                        | Your Ap | plications                     |           |              |         |
| Dashboard                                          |         |                                |           |              |         |
|                                                    | ID      | Туре                           | Location  | Date Created | Status  |
|                                                    | -       | EANS - Eligibility Application |           |              | Draft 📋 |
| Your Records                                       | -       | EANS - Eligibility Application |           |              | Draft 📋 |
| <ul> <li>Applications</li> <li>Projects</li> </ul> | -       | EANS - Eligibility Application |           |              | Draft 📋 |
| R Permits & Docs                                   | -       | EANS - Eligibility Application |           |              | Draft 📋 |
| ∖⊭ Payments                                        | -       | EANS - Eligibility Application |           |              | Draft 📋 |
| Inspections                                        | -       | EANS - Eligibility Application |           |              | Draft 📋 |
|                                                    | EANS-2  | EANS - Eligibility Application |           | Mar 2, 2021  | Active  |

#### **B.** How to Review Your Messages

Log into your account and click on "My Account" in the top right corner. Select "Profile" from the menu options on the left. Messages from the reviewer regarding your application will appear here.

| Louisiana Department of Education EANS Program |                                                                        | My Account | Jane 🕶 |
|------------------------------------------------|------------------------------------------------------------------------|------------|--------|
|                                                |                                                                        |            |        |
| Dashboard                                      |                                                                        |            |        |
| G Messages                                     |                                                                        |            |        |
| © Profile                                      | No Messages<br>Messages related to your applications will appear here. |            |        |
| Your Records                                   | 0                                                                      |            |        |
|                                                |                                                                        |            |        |
| 🕏 Permits & Docs                               |                                                                        |            |        |
| '⊭ Payments                                    |                                                                        |            |        |
| 2 Inspections                                  |                                                                        |            |        |
|                                                |                                                                        |            |        |

![](_page_15_Picture_0.jpeg)

## C. How to View Your Profile

Log into your account and click on "My Account" in the top right corner. Select Profile from the menu options on the left. In this section, the school can update contact information, email address, and phone number, if needed.

| Louisiana Department of Edu | cation EANS Program          | M                    | My Account | Jane -       |
|-----------------------------|------------------------------|----------------------|------------|--------------|
| C Back Home                 |                              |                      |            |              |
| Dashboard                   | Your Profile                 |                      |            |              |
|                             | Personal Profile             |                      |            | Edit Profile |
| Messages                    | First Name                   | Avatar               |            |              |
| Profile                     | Jane                         |                      |            |              |
| Your Records                | Last Name<br>Doe             | MS                   |            |              |
| © Applications              | Empil addrose                |                      |            |              |
|                             | jdoe@gmail.com               |                      |            |              |
| B Permits & Docs            | Phone Number<br>225-123-4567 |                      |            |              |
| Revenue Payments            | Address 1                    | Address 2 (Optional) |            |              |
| Inspections                 | 1000 Perkins                 |                      |            |              |
|                             | City                         | State                | ZIP/Pos    | tal Code     |
|                             | Baton Rouge                  | LA                   | 70809      |              |
|                             |                              |                      |            |              |
|                             |                              |                      |            | _            |

#### D. How to View Your Drafts and Submissions

Log into your account and click on "My Account." Select "Applications" from the menu options on the left. This section will allow you to view and delete your incomplete applications or DRAFTS. To complete an application, click on the application ID or type. To delete a draft of an application you do not wish to submit, identify the application you wish to delete and click on the trash icon to the right of "draft" in the status column. This section will also allow you the ability view the status of your completed application once submitted. Active applications cannot be edited after submitted.

| 🚇 Louisiana Department of Education EANS Program My Account 🛛 🔤 Jane - |                   |                                |          |              |         |
|------------------------------------------------------------------------|-------------------|--------------------------------|----------|--------------|---------|
| ∽ Back Home                                                            |                   |                                |          |              |         |
| Dashboard                                                              | Your Applications |                                |          |              |         |
| ☑ Messages                                                             | ID                | Туре                           | Location | Date Created | Status  |
|                                                                        | -                 | EANS - Eligibility Application |          |              | Draft 📋 |
| Your Records                                                           | -                 | EANS - Eligibility Application |          |              | Draft 💼 |
| ☐ Projects                                                             | -                 | EANS - Eligibility Application |          |              | Draft 💼 |
| 🕫 Permits & Docs                                                       | -                 | EANS - Eligibility Application |          |              | Draft 💼 |
| `⊭ Payments                                                            | -                 | EANS - Eligibility Application |          |              | Draft 💼 |
| Inspections                                                            | -                 | EANS - Eligibility Application |          |              | Draft 💼 |
|                                                                        | EANS-2            | EANS - Eligibility Application |          | Mar 2, 2021  | Active  |
|                                                                        |                   |                                |          |              |         |

![](_page_16_Picture_0.jpeg)

#### E. How to Add an Attachment

To add an attachment, log in to your account. Select Application from the menu on the left. Then select your active application.

Once you've opened the active application, click "Attachments" and select "add attachments."

You should then be able to locate and select the document you would like to add from your computer.

| Louisiana Department of Education EANS Program     My Account     Jar                                                                                              | 10 - |
|----------------------------------------------------------------------------------------------------|------|
| EANS - Eligibility Application   EANS - 2     Your Submission   Attachments     Eligibility Review   Eligibility Review     Eligibility QC Review     Send Message |      |

| Louisiana Department of Education EANS Program     My Account     Image: A state of the state of the sta |                                                                                                    |                                     |          |  |  |
|----------------------------------------------------------------------------------------------------|----------------------------------------------------------------------------------------------------|-------------------------------------|----------|--|--|
| EANS - Eligibility Application<br>EANS-2                                                                                                    | Attachments                                                                                                    |                                     |          |  |  |
| Your Submission                                                                                                    | Attachment                                                                                                    | File                                |          |  |  |
| Attachments                                                                                                    | 501(c)(3) or W-9 Required                                                                                                    |                                     |          |  |  |
| Eligibility Review                                                                                                    | Please upload documentation as proof of your school's                                                                                                    | w-9.PNG                             |          |  |  |
| Eligibility QC Review                                                                                                    | current non-profit status. This is required documentation<br>to complete the application. Please note the maximum<br>allowed file size for any upload is 100 MB. | Uploaded on Mar 02, 2021 1:54<br>PM | Action - |  |  |
|                                                                                                    | Add attachment                                                                                                    |                                     |          |  |  |

![](_page_17_Picture_0.jpeg)

# IV. NEXT STEPS, TIMELINE & IMPORTANT DATES Phase 1: Your application will be reviewed for eligibility. The Phase 1 EANS Program Application is located in the Federal Support and Grantee Relations Library on the LDOE website.

Resource materials are also available to assist in the process.

Phase 1 EANS Program Application Deadline: Sunday, April 4 at 11:59 PM (30 days)

Phase 2: If your application is approved, you will be required to fill out a second application with detailed budget information.

#### V. LDOE EANS PROGRAM CONTACT INFORMATION & RESOURCES

Access the Phase 1 EANS Eligibility Application and Resource Materials <u>Federal Support and Grantee Relations Library</u> (LDOE website)

Federal Information on the EANS Program Office of Elementary & Secondary Education

For questions specific to the Louisiana EANS Program: Call 1-833-575-1727 or email <u>info@LDOE-EANS.com</u> Monday – Friday from 9:00 AM until 5:00 PM